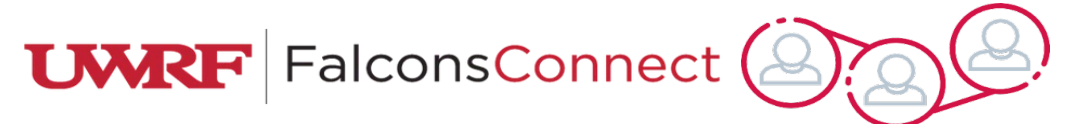

## Advisor Review for Pending Annual Budget Requests

| 1. | Login to FalconsConnect                                                                                                    | https://uwrf.campuslabs.com/engage/                                                                                                    |
|----|----------------------------------------------------------------------------------------------------|----------------------------------------------------------------------------------------------------|
| 2. | From the main page of<br>FalconsConnect, click the<br>Submissions icon (looks like a<br>small file box) in the top right                                                                                                    | Explore University of Wisconsin - River Falls                                                                                                    |
|    | corner of your screen.                                                                                                    | Welcome to MyOrgs Contact us with Questions                                                                                                    |
| 3. | It should bring you to a page<br>with a budget waiting for<br>your approval. <b>Click on the<br/>budget</b> .                                                                                                    | AllCurrentlyReviewable : 1 result       Export       CSV       PDF       Sort by:       Submitted Date       V         Test Organization (Stephanie Kaminski)       Test Budget 22-23       \$ 600.00       \$ 5 600.00         No. 141550       Submitted Feb 23, 2022       Status: Submitted       Step: Advisor Review       \$ 600.00 |
| 4. | After you have clicked on the<br>budget, you should be able to<br>view it. There are three tabs<br>at the top of the budget<br>request. One tab is titled<br>"BUDGET," and that will show<br>you the breakdown of the<br>events/amounts the org is<br>asking for. | Request     Request D     Install Budget 22-23     Budgeting Process     Annual Budget Request 22-23     Step:     Additional reviewers have been monually added to this step.                                                                                                    |
| 5. | If you approve of it, <b>please</b><br><b>click the FORWARD TO NEXT</b><br><b>STEP button</b> . This is your<br>"approval" of the budget. It<br>will then be moved to the<br>Finance Committee.                                                                   | Stephanie Kaminski       On Behalf Of<br>Test Organization       Description<br>No description odded       Requested Total<br>5500.00                                                                                                    |
| 6. | After you click the FORWARD<br>TO NEXT STEP button, you<br>will likely encounter this pop-<br>up. It looks like an error<br>message, but it is really<br>telling you that you have<br>moved it to the next step<br>correctly.                                     | Submission Moved to Next Step<br>You do not have access to view submissions in the next step and will be<br>redirected to budget submissions list instead.<br>CONTINUE TO LIST                                                                                                    |